## How to ... - Wie gent eigentlich WLAN-Verbindung mit mobilen Endgeräten

Bitte haben Sie Verständnis, dass wir nicht für alle marktüblichen SmartPhones, Tablets oder Notebook-Oberflächen jeweils Einzelbeschreibungen erstellen können. Achten Sie bei der Suche nach den "**WLAN**"-Einstellungen alternativ auf Bezeichnungen wie "**WiFi**" bzw. das Symbol:

## Vorbereitung

- I. Bitte besorgen Sie sich vom Service-Personal das aktuelle Passwort.
- II. Achten Sie darauf, dass die Funktion WLAN / WiFi / Drahtlosnetzwerke auf Ihrem Endgerät eingeschaltet ist.
- III. Gehen Sie auf die Einstellungen für WLAN / WiFi / Drahtlosnetzwerke

## WLAN / WiFi / Drahtlosnetzwerk aktivieren

- 1. Wählen Sie das Netzwerk / WLAN (z. B. "TA-Net") aus.
- 2. Wählen Sie den Sicherheitsschlüssel (hier: WPA-PSK) aus.
- 3. Geben Sie das aktuelle Passwort ein, welches Sie vom Servicepersonal erhalten haben.
- 4. Drücken Sie auf "Verbinden".

## Falls Sie keine Verbindung erhalten ...

überprüfen Sie bitte, ob

- "WLAN / WiFi / Drahtlosnetzwerke" aktiviert ist (s.o.)
- ggf. falsche Verbindungsdaten aus einer anderen WLAN-Verbindung genutzt werden. In diesem Falle trennen /löschen/ignorieren Sie alle Verbindungen, lassen sich die Liste aller Drahtlosnetzwerke noch einmal anzeigen und starten Sie das Einrichten noch einmal neu.
- Stellen Sie sicher, dass die Netzwerkeinrichtung Ihres Gerätes auf "DHCP" steht. Dabei werden die Netzwerkdaten automatisch übertragen.

| •••••                                                                  | 09:41                                                | 100 % 💻                           |
|------------------------------------------------------------------------|------------------------------------------------------|-----------------------------------|
| Einstellungen                                                          | WLAN                                                 |                                   |
|                                                                        |                                                      |                                   |
| WLAN                                                                   |                                                      |                                   |
| NETZWERK WÄHLEN                                                        |                                                      |                                   |
| TA-Net                                                                 |                                                      | <b>₽ ≎ (j</b>                     |
| WLAN xyz                                                               |                                                      | <b>≜ ≈ (i</b> )                   |
| Anderes                                                                |                                                      |                                   |
|                                                                        |                                                      |                                   |
| Auf Netze hinwei                                                       | $\bigcirc$                                           |                                   |
| Bekannte Netzwerke v<br>Falls kein bekanntes h<br>manuell ein Netzwerk | verden automatisc<br>letzwerk vorhande<br>auswählen. | h verbunden.<br>n ist, müssen Sie |

| •••••                                        | •    | N      | 09:41       |          |     |     |   |           | 100 % 📟   |   |  |  |
|----------------------------------------------|------|--------|-------------|----------|-----|-----|---|-----------|-----------|---|--|--|
| Abbrechen                                    |      |        |             | Notzwork |     |     |   | Nerbinden |           |   |  |  |
| , abbreenen                                  |      |        |             | Netzwerk |     |     |   |           | verbinden |   |  |  |
| Na                                           | me   | (      | <b>1)</b> T | A-N      | et  |     |   |           |           |   |  |  |
| Sic                                          | herh | neit ( | 2) \        | VPA      | -PS | K > |   |           |           |   |  |  |
| Passwort (3) (aktuelles PW bitte nachfragen) |      |        |             |          |     |     |   |           |           |   |  |  |
|                                              |      |        |             |          |     |     |   |           |           |   |  |  |
|                                              |      |        |             |          |     |     |   |           |           |   |  |  |
|                                              |      |        |             |          |     |     |   |           |           |   |  |  |
|                                              | _    |        |             | _        |     |     |   |           |           |   |  |  |
| Q                                            | W    | E      | R           | Т        | Z   | U   | 1 | 0         | Р         | Ü |  |  |
| Α                                            | s    | D      | F           | G        | Н   | J   | к | L         | Ö         | Ä |  |  |
| •                                            |      | Y      | x           | С        | V   | в   | Ν | М         |           | × |  |  |
| 123                                          |      |        | Leerzeichen |          |     |     |   | Ve        | Verbinden |   |  |  |

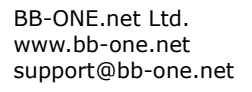

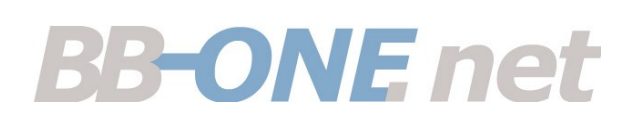